## Using Impact in batch mode

# 1/Programming the FPGA volatile memory with a bit file

Launch the script with the command impact -batch script.txt

setmode -bscan setcable -p auto adddevice -p 1 -file main.bit program -p 1 quit

## 2/Programming the FPGA flash memory with a mcs file

Launch the script with the command impact -batch script.txt

setMode -bscan setCable -p auto addDevice -p 1 -file "./main.bit" attachflash -position 1 -spi "W25Q128FV" assignfiletoattachedflash -position 1 -file "./main.mcs" Program -p 1 -dataWidth 1 -spionly -e -v -loadfpga quit

note : -verify can be omitted to speed up the process.

# 3/Preparing the mcs file

Launch the script with the command impact -batch script.txt

setMode -pff setSubmode -pffbpi addPromDevice -p 1 -size 131072 -name 128M addDesign -version 0 -name 0 addDeviceChain -index 0 addDevice -p 1 -file main.bit

# generate -format mcs -fillvalue FF -output main.mcs quit

## 4/Changing SPI bus width

#### In ISE in "Generate programming file" process properties.

| Category                                                                                            | Switch Name                 | Property Name                         | Value         | ^ |
|----------------------------------------------------------------------------------------------------|-----------------------------|---------------------------------------|---------------|---|
| General Option<br>Configuration<br>Startup Option<br>Readback Opti<br>Encryption Op<br>Suspend/Wake | -g ExtMasterCclk_divide:    | Seture Excernar Master Clock Division | - V           |   |
|                                                                                                    | -g SPI_buswidth:            | Set SPI Configuration Bus Width       | 1 🗸           | > |
|                                                                                                    | -g TIMER_CFG:               | Watenderg Timer Value                 | <b>WAFFFF</b> |   |
|                                                                                                    |                             | Place MultiBoot Settings into Bitst   |               | 4 |
|                                                                                                    | Property display level: Adv | anced 🔽 🗹 Display switch names        | Default       |   |

# In Impact in flash properties or program batch.

Program -p 1 -dataWidth 1 -spionly -e -v -loadfpga quit